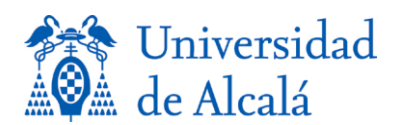

# **SERVICIO DE ENVÍO DE CALIFICACIONES POR SMS**

Se trata de un servicio de envío de calificaciones por SMS dirigido a todos los alumnos de la UAH (grados, licenciaturas, posgrados....).

- Sólo les llegará a los alumnos que se hayan suscrito previamente.
- La suscripción permanece vigente hasta que el usuario realice la baja del servicio. Por tanto, un alumno que pasa de un curso académico a otro no necesita modificar ni actualizar dicha suscripción.
- El número de teléfono que facilita únicamente se utilizará para el envío de calificaciones a través de SMS.
- Al suscribirse en este servicio, el usuario autoriza legalmente a la Universidad de Alcalá a enviar las calificaciones al número de teléfono móvil que proporcione. En el mismo mensaje podría recibirse información de carácter publicitario.

## A. Alta en el servicio

1. Desde la página principal de la Universidad (y sólo desde ordenadores conectados a la red de la UAH) entrar en Comunic@ con su cuenta de la UAH.

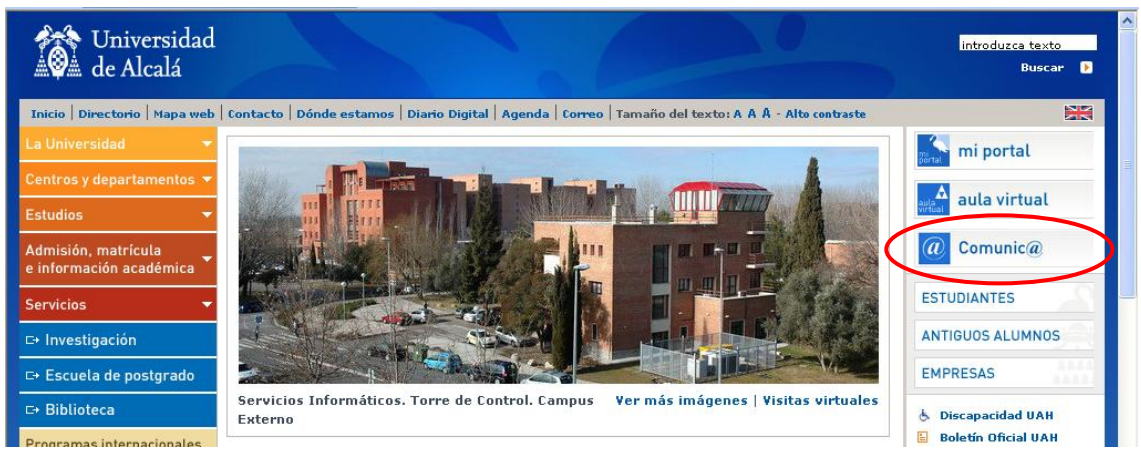

2. Seleccionar "D – Suscripción a envío de calificaciones por SMS".

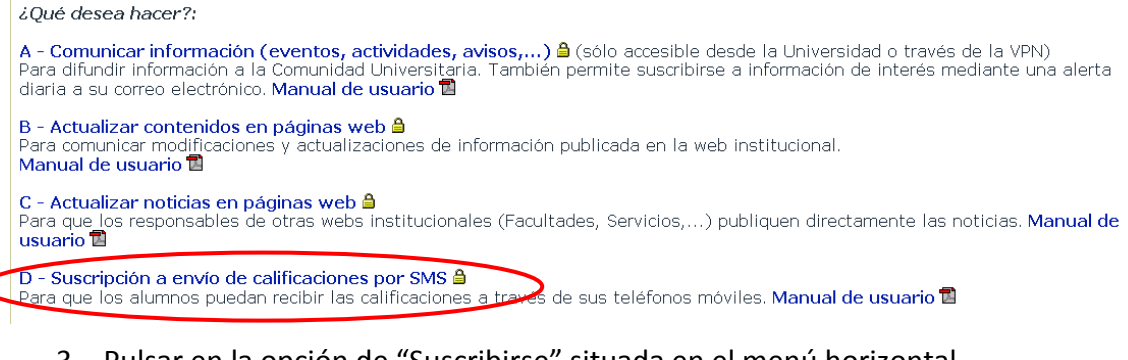

3. Pulsar en la opción de "Suscribirse" situada en el menú horizontal.

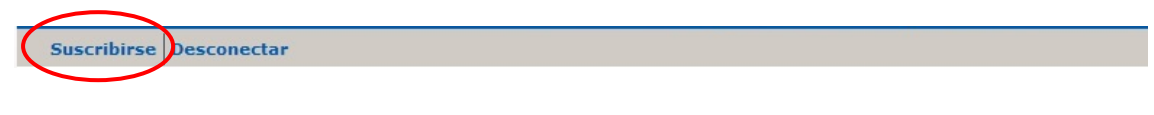

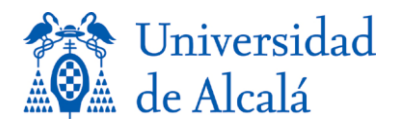

#### 4. Poner SMS en la caja Buscar y realizar la búsqueda.

| Suscripciones               |       |
|-----------------------------|-------|
| Gvolver Imprimir Buscar SMS | Ayuda |

5. Suscribirse pulsando en el botón de acción 🔶 .

| <b>_</b> | Suscripciones: |                     |                                         |           |           |  |  |
|----------|----------------|---------------------|-----------------------------------------|-----------|-----------|--|--|
|          |                | Si desea an         | ular TODAS sus suscripciones pulse el b | ootón Anu | lar TODAS |  |  |
|          |                | Tipo de Información | Categoría                               | Suscrito  | Acción 🥑  |  |  |
|          | *              | Mensajes SMS        | Envío de calificaciones por SMS         |           |           |  |  |

6. Poner el número del teléfono móvil para las notificaciones.

| Suscripciones:                                                         |
|------------------------------------------------------------------------|
| Para esta categoría es necesario que indique un número de móvil.       |
| Las notificaciones se le enviarán al móvil que indique a continuación. |
| Número de móvil:                                                       |
| Aceptar Cancelar                                                       |

7. Aceptar.

### B. Baja en el Servicio

- 1. Entrar en Comunica con su cuenta de la UAH (y sólo desde ordenadores conectados a la red de la UAH).
- 2. Pulsar en la opción de "Suscribirse" situada en el menú horizontal.
- 3. Poner SMS en la caja Buscar y realizar la búsqueda.
- 4. Anular la Suscripción pulsando el botón de acción 🔀.

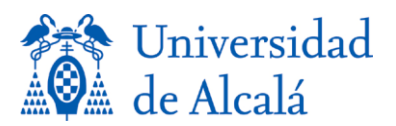

| 9 | Suscripciones: |                     |                                      |                       |            |  |  |
|---|----------------|---------------------|--------------------------------------|-----------------------|------------|--|--|
|   |                | Si desea an         | ular TODAS sus suscripciones pulse e | l botón 🛛 🗛           | ular TODAS |  |  |
|   |                | Tipo de Información | Categoría                            | Suscrito              | Acción 🤨   |  |  |
|   | *              | Mensajes SMS        | Envío de calificaciones por SMS      | <ul> <li>Ø</li> </ul> | (x)        |  |  |

## C. Modificación del número de móvil

Si el usuario cambia de número de teléfono y desea seguir recibiendo las calificaciones por SMS, deberá realizar una baja en el servicio (siguiendo los pasos del apartado B) y una nueva alta con el nuevo número de teléfono (siguiendo los pasos del apartado A).